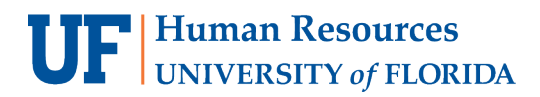

# ENTER GRADES DIRECTLY (MANUALLY)

Graders are assigned each semester by their Department Coordinator.

Once established and approved for the semester, and once the grading window opens for the class, Graders are able to submit grades for their classes.

Note: Direct Entry is recommended (but not required) for instructors with 30 or fewer students.

## NAVIGATION

Use the following navigation to navigate to ONE.UF in order to download the roster:

- 1. Navigate to ONE.UF.EDU in your web browser
- 2. Click LOG IN
- 3. Click Log in with Gatorlink
- 4. Enter your Gatorlink Username and Password
- 5. Locate the <u>Grades</u> card and click the ONE.UF link
  - a. Note: this is NOT your CLASS ROSTER

| Grades                                                                                                   |  |  |  |  |  |  |  |  |
|----------------------------------------------------------------------------------------------------|--|--|--|--|--|--|--|--|
| Need help? View the Quick Start Guide for explanation and step-by-step instructions.                     |  |  |  |  |  |  |  |  |
|                                                                                                    |  |  |  |  |  |  |  |  |
| Ready to get started? Export grades from Canvas or open ONE.UF Grades app to submit and finalize grades. |  |  |  |  |  |  |  |  |
| CANVAS 🖸 ONE.UF 🖸                                                                                        |  |  |  |  |  |  |  |  |

# ENTER GRADES

- 1. On the new page that opens, click the My Classes link on the left.
  - a. Note: For graders who are not Grades Coordinators, it is not necessary to search for the class section.

|                                    | Filter(s)                               |                         |             |                         |                             |                           |                                 |                       |                                                                                |                     |
|------------------------------------|-----------------------------------------|-------------------------|-------------|-------------------------|-----------------------------|---------------------------|---------------------------------|-----------------------|--------------------------------------------------------------------------------|---------------------|
| My Classes<br>Resource Information | Term<br>Spri<br>Subj                    | ng 2019<br>ect Area     | Catalog Nbr | Se<br>Re<br>Class N     | ssion (<br>egular v (<br>br | College                   | ¥                               | Department            | Q                                                                              |                     |
|                                    |                                         |                         |             | Search                  | h For Classes / Ref         | afresh                    |                                 |                       |                                                                                |                     |
|                                    | Uplo                                    | oad Grade Ro            | ster Pro    | Search<br>duce Multiple | n For Classes / Ref         | fresh                     |                                 | Find   View All   [고  | <previous 1="" nex<="" of="" td=""><td>Þ</td></previous>                       | Þ                   |
|                                    | Upic<br>Download<br>Multiple<br>Rosters | nad Grade Ro<br>Class # | ster Pro    | Search                  | n For Classes / Ref         | e Roster Class<br>Section | Subject/Catalog<br>Descriptions | Find   View All   (고) | <previous 1="" nex<="" of="" td=""><td>t&gt;<br/>Grading Perio</td></previous> | t><br>Grading Perio |

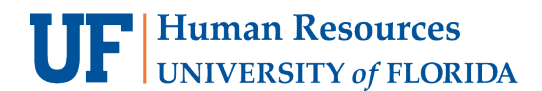

UF myUFL

Student Information System

#### 2. Select your class and click the Enter Grades button.

|                                  | Filter(s)                               |                       |                  |                                      |              |                |       |                                      |           |            |                                                                                        |                 |                      |
|----------------------------------|-----------------------------------------|-----------------------|------------------|--------------------------------------|--------------|----------------|-------|--------------------------------------|-----------|------------|----------------------------------------------------------------------------------------|-----------------|----------------------|
| y Classes<br>esource Information | Term<br>Spr<br>Subj                     | ing 2019<br>ject Area | ▼<br>Catalog Nbr | Session<br>Regular<br>Class Nbr<br>0 | •            | College        |       |                                      | •         | Departmen  | Q                                                                                      |                 |                      |
|                                  |                                         |                       |                  | Search For (                         | Classes / Re | efresh         |       |                                      |           |            |                                                                                        |                 |                      |
|                                  | Uple                                    | oad Grade Ros         | ster Produ       | Search For (                         | Pris         | efresh         |       | F                                    | ind   Vie | w 100   🔊  | <previou:< td=""><td>1-50 of 121 Nex</td><td>4</td></previou:<>                        | 1-50 of 121 Nex | 4                    |
|                                  | Uple<br>Download<br>Multiple<br>Rosters | class #               | ster Produ       | Search For (<br>uce Multiple Roste   | vnload Sing  | gle Roster C S | Class | F<br>Subject/Catalog<br>Descriptions | ind   Vie | w 100   17 | <previou:< td=""><td>1-50 of 121 Nex</td><td>t&gt;<br/>Grading Period</td></previou:<> | 1-50 of 121 Nex | t><br>Grading Period |

- 3. Enter the grade(s) for the student(s).
  - a. *Note*: You may use the magnifying glass to see which grades are available for entry (e.g., letter grade or pass/fail).
- 4. Review the grades and correct any errors (such as missing/invalid grades). Answer any E/U questions.

| ABC1234         | COURSE TITLE    | (Se         | ction: - Cla       | ss: ) Session : Regular       | Academic Sessio | n              |           |
|-----------------|-----------------|-------------|--------------------|-------------------------------|-----------------|----------------|-----------|
|                 |                 |             | Personalize   Find | View All   [쾨                 |                 |                |           |
| Instructor      | Name            |             | 1                  | Email                         |                 |                |           |
| Instructor UFID | Instructor Name |             |                    | @ufl.edu                      | Mess            | age            |           |
| Save            | Retu            | n to Search | Finaliz            | e Grade Roster Unfinalize Gra | de Roster       | K              |           |
|                 |                 | Grada       | Crade Doeter       | 100/10165                     |                 |                |           |
| Student ID      | Name            | Input       | Status             | Comment                       | Finaliz         | ed Modified By | Name      |
| Student UFID    | Student Name    | A           | Pending            |                               | <b>a</b>        | User UFID      | User Name |

- 5. Click the Finalize Grade Roster button.
  - Note: Once finalized, your Grade Roster Status will say Pending until the Registrar's Office posts the grades.

| Sa         | /e        | Finalize Gr | ade Roste | r       |                        |
|------------|-----------|-------------|-----------|---------|------------------------|
| Student ID | Last Name | First Name  | Grac      | le<br>t | Grade Roster<br>Status |
|            |           |             | A         | Q       | Pending                |
|            |           |             |           |         |                        |
|            |           |             | A         | Q       | Pending                |

6. Click **OK** to acknowledge the confirmation message.

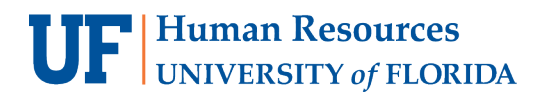

|   | Message                            |   |
|---|------------------------------------|---|
|   | Finalization Complete! (20000,234) |   |
|   | ок                                 |   |
| _ | Ponding                            | _ |

7. The **Finalized** checkboxes will appear on each grade line to indicate that the roster has been finalized.

| Personalize   Find   View All   [2]         Instructor       Name       Email         Instructor UFID       Instructor Name       @ufl.edu         Actions       Message       Finalization Completel (20000,234)         Save       Return to Search       Finalize Grade Roster       OK         View All [ 2] <previous 1="" next="" of=""></previous> | ABC1234         | COURSE TITLE    | (Sec           | ction: - (             | Class: ) Se         | ssion : Regular A | cademic        | Session      | te.                     |           |  |
|----------------------------------------------------------------------------------------------------|-----------------|-----------------|----------------|------------------------|---------------------|-------------------|----------------|--------------|-------------------------|-----------|--|
| Instructor VEID Instructor Name Email Instructor VEID Instructor Name @ufl.edu Actions Save Return to Search Finalize Grade Roster Unfinalize Grade Roster OK View All 🖉 <previous 1="" next="" of=""></previous>                                                                                                    |                 |                 |                | Personalize            | Find   View All   2 |                   |                |              |                         |           |  |
| Instructor UFID     Instructor Name     Outlinedu       Actions     Finalize Grade Roster     Finalize Grade Roster       Save     Return to Search     Finalize Grade Roster       View All     Image: Save     View 1 of 1 Next>                                                                                                    | Instructor      | Name            |                |                        | Email               |                   | ſ              |              |                         | -1        |  |
| Actions       Save     Return to Search     Finalize Grade Roster     Unfinalize Grade Roster       View All     View All                                                                                                    | Instructor UFID | Instructor Name |                |                        | @ufl.edu            |                   |                | Message      | e                       |           |  |
| View All                                                                                                    | Actions<br>Save | Ret             | urn to Search  |                        | nalize Grade Roster | Unfinalize Grade  | Roster         | Finalization | n Complete! (20000,234) |           |  |
| Contra Contra Dentra                                                                                                    |                 |                 |                |                        | V                   | iew All           | s 1 of 1 Next> |              |                         |           |  |
| Student ID Name Grade Grade Koster Comment Finalized Modified By Name                                                                                                    | Student ID      | Name            | Grade<br>Input | Grade Roster<br>Status |                     | Comment           |                | Finalized    | Modified By             | Name      |  |
| Student UFID Student Name A Pending 🐼 User UFID User Name                                                                                                    | Student UFID    | Student Name    | A              | Pending                |                     |                   |                |              | User UFID               | User Name |  |

- 8. If a grade was entered in error, and the grading period had not ended, you may click the **Unfinalize Grade Roster** button to make the roster editable again.
  - a. Correct the error, and then click Finalize Grade Roster again.
- 9. If you have more sections, return to **Step 1** in this section (Finalize Grades).
- 10. If you have no other courses, you are now finished! Congratulations!
- 11. After grades post, the Transcript Grade will appear on the roster and will be viewable on a downloadable Archive Roster as well. <u>HR Toolkit for Archive Rosters</u>

# **UF** Human Resources UNIVERSITY of FLORIDA

### **IMPORTANT!**

- For up-to-date information, click Resource Information for other documentation
- E and U grades require answers to additional questions. Click the E/U Questions Needed button to review and provide answers.
- If the class satisfies a writing requirement, the Writing Requirement (S/N) column will appear and a grade of S
  (Satisfied) or N (Not Satisfied) must be entered.
- If a grade is left blank, the system will automatically populate the N\* grade.
- If a student has dropped the class or withdrawn from the university, the grade of W will pre-populate
- When the grading period ends, OUR will run a process to post the grades to the individual student records, at which time they will be visible to students. Any changes after the grading period ends must be made via the grade change process.

### FOR ADDITIONAL ASSISTANCE

Technical Issues The UF Computing Help Desk 352-392-HELP helpdesk.ufl.edu Policies and Directives Office of the University Registrar 352-392-1374 registrar.ufl.edu